# PORTAL ELETRÔNICO -IMESC Envio de Ofícios e Intimações

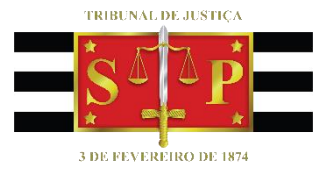

(Atualizado: 06/07/2020)

SGP 6 – Diretoria de Capacitação, Desenvolvimento de Talentos, Estenotipia e Novos Projetos

## SUMÁRIO

| MODELOS INSTITUCIONAIS DE OFÍCIOS                                | 3  |
|------------------------------------------------------------------|----|
| MODELOS DE GRUPO COM ATOS VINCULADOS                             | 3  |
| Modelo de Grupo de Decisão, Despacho, Sentença e Ato Ordinatório | 3  |
| Alteração de Modelo de grupo já existente na unidade             | 5  |
| ATO VINCULADO DO OFÍCIO DE SOLICITAÇÃO DE PERÍCIA AO IMESC       | 7  |
| EMISSÃO DO OFÍCIO IMESC NO SUBFLUXO DE DOCUMENTO                 | 9  |
| INTIMAÇÕES SEM OFÍCIO AO IMESC                                   | 12 |
| CONFIGURAÇÃO DA COLUNA CONVÊNIO                                  | 14 |
| VISUALIZAÇÃO DO PORTAL PELO IMESC                                | 16 |
| CRÉDITOS                                                         | 18 |

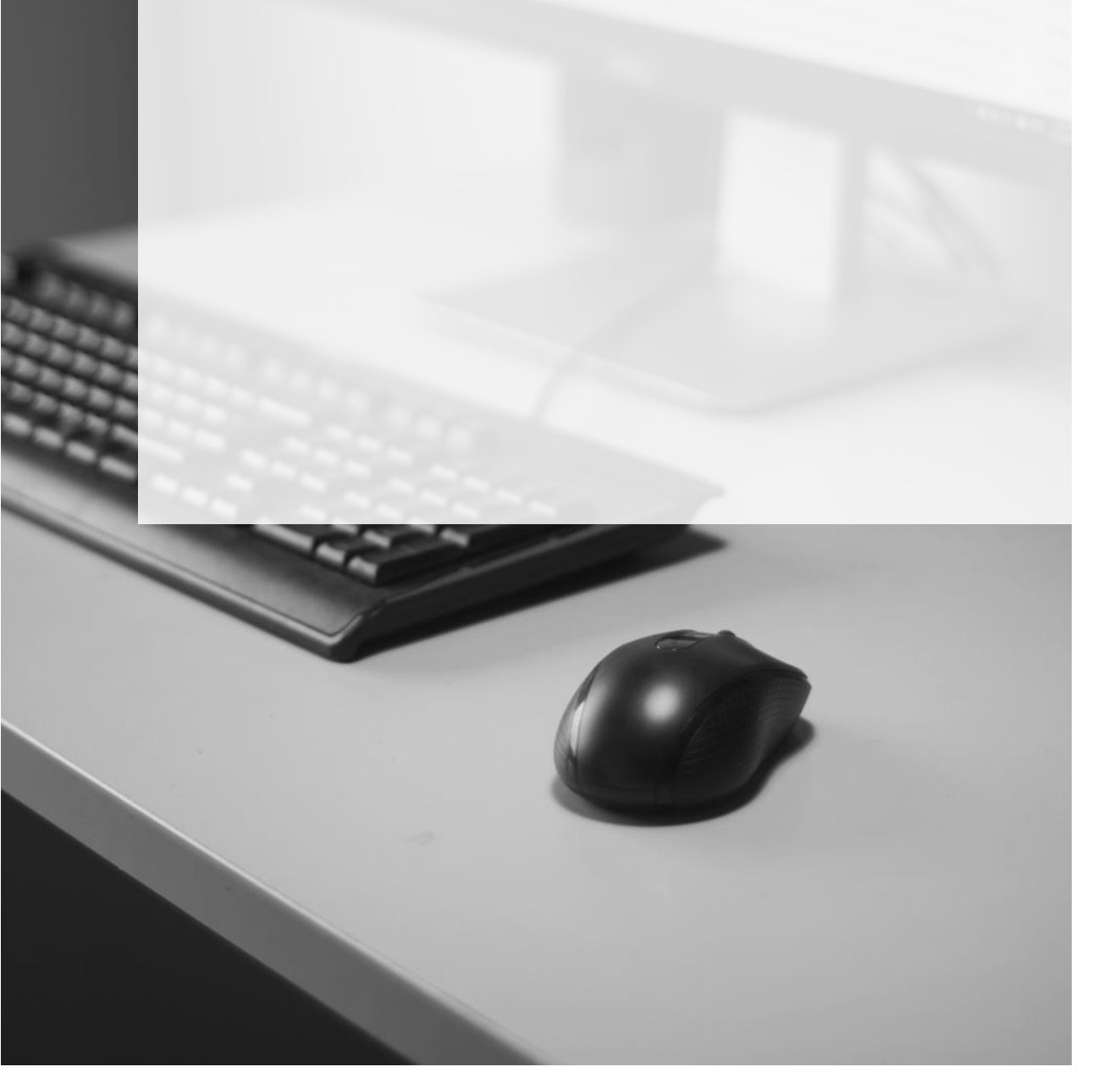

### MODELOS INSTITUCIONAIS DE OFÍCIOS

Foram criados modelos institucionais específicos de Ofícios para a solicitação de perícia médica para serem utilizados para intimação eletrônica para o IMESC através do Portal:

- 504809 Ofício IMESC Solicitação de Perícia Médica Criminal;
- 504811 Ofício IMESC Solicitação de Perícia Médica Medicina Legal;
- 504810 Ofício IMESC Solicitação de Perícia Médica Vínculo Genético

### MODELOS DE GRUPO COM ATOS VINCULADOS

O envio dos ofícios institucionais para o IMESC pelo Portal deve ser realizado utilizandose de modelos de grupo de **despacho**, **decisão**, **sentença** e **atos ordinatórios** com <u>ATO</u> <u>VINCULADO NÃO AUTOMÁTICO</u> (para possibilitar a edição do conteúdo).

#### Modelo de Grupo de Decisão, Despacho, Sentença e Ato Ordinatório

Para criar novo modelo de grupo, acessar o **GERENCIADOR DE ARQUIVOS**, opção **PASTAS**, localizar a pasta do documento cujo modelo irá se criar, subpasta **MODELOS DA INSTITUIÇÃO** e localizar o modelo genérico disponível.

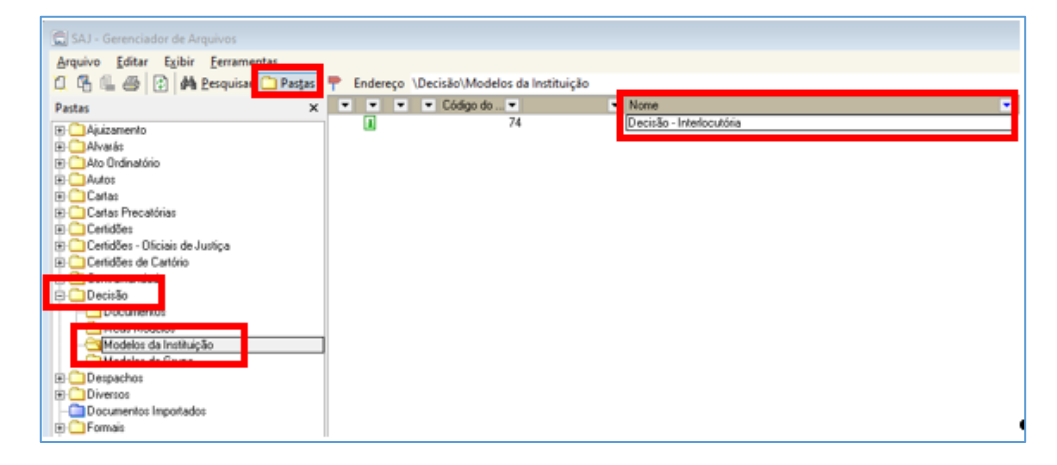

Clicar com o botão inverso do mouse sobre o modelo genérico institucional e selecionar

#### NOVO MODELO DE DOCUMENTO:

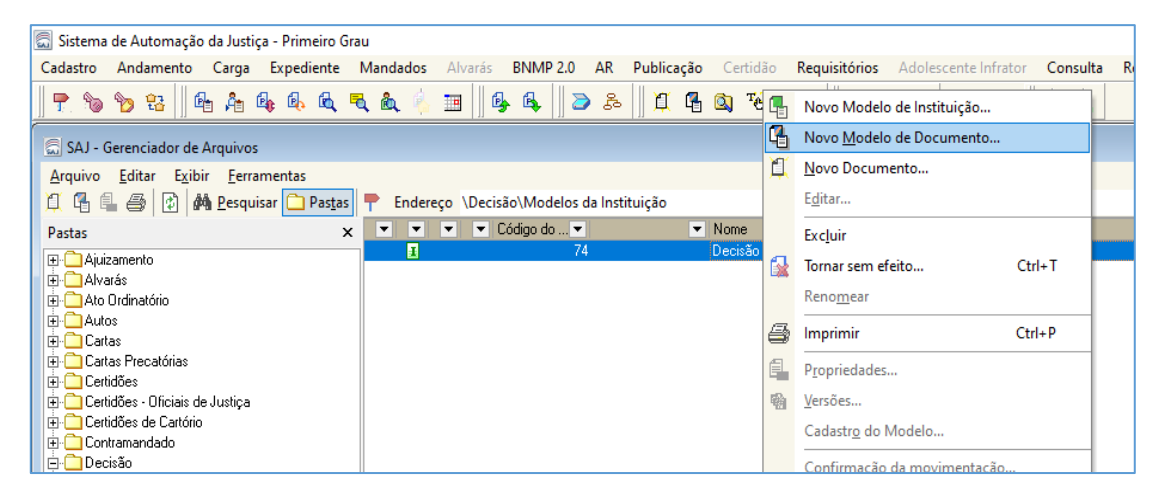

Na tela de CADASTRO DE MODELO DE DOCUMENTO, inserir o nome do modelo com o padrão: Tipo do Modelo de Grupo – Conteúdo do Modelo – Presença ou não de atos (Exemplo: Decisão – Solicitação Perícia Médica IMESC – com atos). Manter a seleção de Modelo de Grupo e escolher a área de abrangência.

| 🗂 Cadastro de Modelos de Documento                                                        |                                                                                                    |                                                                                 |
|-------------------------------------------------------------------------------------------|----------------------------------------------------------------------------------------------------|---------------------------------------------------------------------------------|
| []abela] Formulário                                                                       |                                                                                                    |                                                                                 |
| Código : Categoria :<br>372261 19 Decisão                                                 |                                                                                                    |                                                                                 |
| Nome :<br>Decisão - Solicitação Perícia Médica IMESC - com ato                            |                                                                                                    | Sigla :                                                                         |
| Inf <u>o</u> rmações <u>Movimentações</u> <u>Compartilhamentos</u> <u>Modelos</u>         | dependentes Assinaturas Atos do Documento                                                                                                    | ]                                                                               |
| G Grupo      Usuário      Usuário      Salvar modelo na pasta :      Usuário      Usuário | 00                                                                                                    | <b>I</b>                                                                        |
|                                                                                           | ras opções :<br>Fora de uso<br>Emite AR Tipo de serviço ; Layout do AR ;<br>Eviça instada AB T                                                                                                    | ✓ Utilizar movimentação temporária                                              |
| Crime                                                                                     | Augo parteco parteco p | * A finalização automática de documentos<br>não se aplica a processos virtuais. |
| O Ambas                                                                                   | is com acesso para consulta :                                                                                                    |                                                                                 |
| 🖻 Salvar 🖄 Editar 🛱 Novo 😸 Excluir 🛓 Limpar 🕞                                             | <u>R</u> estaurar 🔒 Imprimir 👎 <u>F</u> echar                                                                                                    | ,                                                                               |

Na aba Movimentações (<sup>Movimentações</sup>) deverá ser informada a movimentação mais específica ao modelo de grupo que está sendo criado de acordo com a categoria (**decisões, despachos, sentenças** ou **atos ordinatórios**), utilizando-se do botão **INS** e preenchendo o campo inferior.

- 62038 Ato Ordinatório Ato Ordinatório Intimação Portal IMESC
- 62039 Despacho Determinada a Cobrança de Laudo ao IMESC, por meio do Portal Eletrônico
- 62040 Despacho Determinada a Cobrança de Agendamento de Perícia ao IMESC, por meio do Portal Eletrônico.

Na aba Assinaturas (Assinaturas) selecionar o respectivo tipo de assinatura do documento que está sendo criado. Nos casos de **DECISÕES, DESPACHOS** e **SENTENÇAS** a assinatura do magistrado deverá sempre ter a opção selecionada.

Para os **ATOS ORDINATÓRIOS**, não se deve selecionar nenhum tipo de assinatura na aba, de modo que o escrevente possa emitir e assinar o respectivo documento.

Trataremos da aba ATOS DO DOCUMENTO em capítulo próprio, abaixo.

Realizados os preenchimentos acima, clicar em Esalvar e editar o modelo de grupo com o conteúdo, no Editor de texto que se abrirá.

Finalizada a edição do documento, selecionar o texto e pressionar as teclas "Ctrl + M" (complemento da movimentação).

#### Alteração de Modelo de grupo já existente na unidade

Caso já exista modelo de grupo de **Decisão, Despacho, Sentença** ou **Ato Ordinatório** criado, será possível editar esse mesmo modelo de grupo para ajustar as configurações para funcionamento da intimação eletrônica do IMESC pelo Portal.

A edição do modelo de grupo também é realizada pelo **GERENCIADOR DE ARQUIVOS**, opção **PASTAS**. Localizar a pasta do modelo de grupo a ser editado, bem como a subpasta **Modelos do Grupo** e localizar o modelo desejado. Após, clicar com o botão inverso do *mouse* e selecionar a opção **CADASTRO DO MODELO:** 

| Sistema de Automação da Austiça - Primeir<br>Cadastro Andamento Carga Especien                                                                 | o Grau<br>Re Mandados Alvansi | INVERTIA AR Publica                                        | clas Catallo Requisitórios Adolescente Infrator                                                                                                    | Ceroul | ta Relatórico Utilitários Ajuda                                                    | -                                                                  |
|----------------------------------------------------------------------------------------------------|-------------------------------|------------------------------------------------------------|----------------------------------------------------------------------------------------------------|--------|------------------------------------------------------------------------------------|--------------------------------------------------------------------|
| T S S Carrowski de Argunes<br>Argune (Argunes)<br>G G G G G R M Propuest                                                                       | an a fa fa 🖂 🧐                | S. 3 A 0                                                   | 8                                                                                                    | 990    | Novo Modelo de Instituição<br>Novo Modelo de Documento<br>Novo Documento<br>Egitar |                                                                    |
| 9 Decisio<br>Documentos<br>Mexis Modeloo                                                                                                    |                               | Idge do Modelo • 1<br>715443<br>717443<br>717413<br>717413 | <ul> <li>Nove<br/>Decision Solicity, both Percent Medical Internation<br/>Decision - Enviro Colligio Percental - Tecidente Supper<br/>Decision - Recommental Interla - Sen audiorea - Cata<br/>Decision - Recommental Interla - Sen audiorea - Cata<br/>Decision - Recommental Interla - Sen audiorea - Cata</li> </ul> | 0      | Excluir<br>Tornar sem effetto Col-<br>Renogneir                                    | -T 010750<br>010750<br>010750<br>010750<br>010750                  |
| Modelos de Instituição     Micésios de Gisspo     Decasilo - CG                                                                                |                               | 708320<br>217161<br>216699<br>217192                       | Decisilo - Açiles Possessinas (Aus) - Chaçlas (et. 5<br>Decisilo - Inflancia - Agendamento de Audémica de la<br>Decisilo - Recebinente Inicial - Sen audémica - Cha<br>DECISILO - MATANCIA - LIMINAR - CONCESSILO DE                                                                                                    |        | Imprimit Chri-<br>Pyrganidades                                                     | - 7 818758<br>818758<br>818758<br>818758<br>818758                 |
| Chepscho - DEPRE     Chepscho - DEPRE     Chepschoz     Coverson     Coverson     Coverson     Coverson     Coverson     Coverson     Coverson |                               | 717188<br>717185<br>715502<br>717021<br>717054             | DEDSAD - CESIGNAÇÃO ALCIENCIA - MANDADO<br>DEDSÃO LIMINARI VAGA CRECHE - MANDADO -<br>Decisão - Rescibiente inclui - Camar Sen sudár<br>Decisão - Handiagação Cálculo de Pener<br>DEDSÃO - Handiagação Cálculo de Pener<br>DEDSÃO - Handiagação FAZENDA PÓRILCA ELET                                                    | R R    | Cadantig do Modelo<br>Commissão da Novembração<br>Antinar Documentos               | 118758<br>116758<br>116758<br>116758<br>116758<br>116758<br>116758 |
| Dependentes - CPP     Dependentes ds Distribuidor     Defense                                                                                  |                               | 716306<br>716306<br>716305                                 | DECISÃO - RECEBINENTO DA DENONCIA E DESI<br>DECISÃO - RECEBINENTO DA DENONCIA E DESI<br>DECISÃO - REVOGAÇÃO DA TRANSAÇÃO E RECE                                                                                                    |        | Rynalizar/Liberar nes Autos Digitais<br>Carecelor finalizacilo do documento        | 810750<br>810750<br>810750                                         |

Na tela aberta, será possível editar o nome do **Modelo do Grupo**, bem como acessar a aba **Atos do Documento**, para a vinculação do ato.

O conteúdo do documento também poderá ser editado (não esquecer do "Ctrl + M") ao clicar no botão **EDITAR** (abrirá o **Editor de Texto**).

| 🕞 Cadastro de Modelos de Documento                                                                                                    |                                                     |
|----------------------------------------------------------------------------------------------------|-----------------------------------------------------|
| Labela Formulário                                                                                                    |                                                     |
| Códgo :         Categoria :           [716695]         19           [Decisão]         9                                                                                                    | нчры                                                |
| Nome :<br>Decisão - Solicitação de Perícia Médica Imesc - com ato - PORTAL                                                                                                    | Sigla :                                             |
| Informações Mogimentações Compartilgamentos Modelos degendentes Assinatyras Atos do Documento                                                                                                    |                                                     |
| Tipo     Instituição     Salvar modelo na pasta :       Image: Instituição     Salvar modelo na pasta :     Image: Image: I | • 1                                                 |
| Area Outras opções :                                                                                                    | izar movimentacão temporária                        |
| Civel Emite AR Tipo de serviço : Layout do AR :                                                                                                    |                                                     |
| Crime     Autoenvelopävel     *A finalizaçã     Usa marca d'água     não se aplica     Siglo externo                                                                                                    | o automática de documentos<br>a processos virtuais. |
| Polos com acesso para consulta :                                                                                                    |                                                     |
| 🕒 🕒 Salvar 📴 Editar 🛱 Novo 🔄 Excluir 🛓 Limpar 🗔 Restaurar 📾 Imprimir 👎 Eechar                                                                                                    |                                                     |

# ATO VINCULADO DO OFÍCIO DE SOLICITAÇÃO DE PERÍCIA AO IMESC

Depois de criado ou editado o modelo de grupo já existente, será possível realizar o cadastro do ato vinculado em si.

Conforme mencionado acima, foram criados modelos institucionais dos Ofícios de Solicitação de Perícia, que deverão ser vinculados aos modelos de grupo.

Na tela de cadastro de modelos, na aba ATOS DO DOCUMENTO (Atos do Documento), acionar o botão

Preencher os atos com os seguintes dados:

- ATO Código: 2 Intimação Pessoal;
- FORMA Código 14 Intimação Eletrônica / Portal;
- MODELO Selecionar um dos modelos institucionais de Ofício:
  - **504809 –** Ofício IMESC Solicitação de Perícia Médica Criminal;
  - 504811 Ofício IMESC Solicitação de Perícia Médica Medicina Legal;
  - 504810 Ofício IMESC Solicitação de Perícia Médica Vínculo Genético
- PRAZO Preencher com o prazo processual, se o caso;
- AUTOMÁTICA Não marcar. O ofício deverá ser editado (a partir da fila do subfluxo de documento "Ag. Análise");
- TIPO DE SELEÇÃO "Outros Selecionar".

| 🔂 Cadastro de Modelos de Documento                                                             |       |
|------------------------------------------------------------------------------------------------|-------|
| Iabela Formulário                                                                              |       |
| Código:         Categoria:         I4           372267         19         Decisão         Q.   | < ⊢ № |
| Nome : Sig                                                                                     | a:    |
| Decisão - Solicitação de Perícia Médica - Imesc - com ato                                      |       |
| Informações Movimentações Compartilipamentos Modelos dependentes Assinaturas Atos do Documento |       |
| Considerar forma de intimação/citação padrão da pessoa selecionada                             |       |
| Ato Forma Modelo Prazo Automática Tipo de Seleção Modo de Finalização                          | τ     |
| 2 Intimai 14 Intimação Eletrô 504809 Officio 🗌 Outros - Selecionar                             |       |
|                                                                                                | •3    |
|                                                                                                | Del   |
|                                                                                                |       |
|                                                                                                |       |
|                                                                                                |       |
|                                                                                                |       |
|                                                                                                | ~     |
|                                                                                                |       |
|                                                                                                |       |
| 🖻 Salvar 🗏 Editar 💢 Novo 🗺 Excluir 🛓 Limpar 🗔 Restaurar 🖀 Imprimir 🏲 Eechar                    |       |

Preenchendo o **TIPO DE SELEÇÃO** "OUTROS- SELECIONAR" será exibida a janela de "Cadastro de Contatos". Deverá ser selecionado o contato do **IMESC**. É possível pesquisar o contato digitando o termo IMESC e acionando o botão Pesquisar.

Selecionar o contato do IMESC.

| Pesquisar<br>"IMESC"                                    | por<br>,                                   |                                                            |
|---------------------------------------------------------|--------------------------------------------|------------------------------------------------------------|
| Cadastro de Contatos                                    |                                            | - 0 💌                                                      |
| Pesquisa Cadastro<br>Parámetros de pesquisa<br>Pessoa : |                                            |                                                            |
| Documento:                                              |                                            | Nome completo                                              |
| Tipo nome Código + Nome                                 | * Documentos                               | Pesguisar<br>Endereço                                      |
| IMESC - INSTITUTO DE MEDI                               | CINA SOCIAL E DE (CNPJ: 43.054.154/0001-79 | Rua Barra Funda, 824, Barra Funda, 01152-000, São Paulo-SP |
| <u>y</u>                                                |                                            | K                                                          |

Com isso, ao utilizar o **Modelo de Grupo** com o ato vinculado já estará vinculado o ato não automático, que possibilitará a edição e finalização no subfluxo de documento respectivo, fila **Ag. Análise.** 

Para tanto:

- Acessar a fila Ag. Análise do subfluxo de documento correspondente à categoria.
- Selecionar o objeto;
- Acionar o botão Atos do Documento (o Ofício já configurado estará disponível para ser editado);
- Clicar em
- Clicar em Gerar atos agora (caso haja outro documento a ser gerado, deverão ser feitas todas as configurações antes de clicar em "Gerar atos agora").

### EMISSÃO DO OFÍCIO IMESC NO SUBFLUXO DE DOCUMENTO

A emissão do ofício de solicitação de perícia ao IMESC será feita no subfluxo de documento na fila de Ag. Análise.

Acessada a fila, filtrar as colunas para identificar os modelos de grupo sobre o tema:

| -      | Atos do D | ocumento | Remover Sem Ato         |                            |                                  |                                              |                                                      | 157                                |
|--------|-----------|----------|-------------------------|----------------------------|----------------------------------|----------------------------------------------|------------------------------------------------------|------------------------------------|
| Arra   |           |          |                         |                            |                                  | -                                            |                                                      |                                    |
| S.,    | Seg -     | 030      | 🖉 🔄 Processo            | - Da Entrada - Ak          | locado para 💌 Tarj               | as 💌 Nome do docum                           | nento 💌 Movimen                                      | t U U N Conclusão                  |
|        | 1         | 2        | 0000554-44.2017.8.26.06 | 46 23/08/2 03/05/2019 1 Ge | eord (Lodos)                     |                                              |                                                      |                                    |
| $\Box$ | 7         |          | 0000358-40.2018.8.26.06 | 46 12/03/2 12/03/2020 1    | (Personalizar)                   |                                              |                                                      |                                    |
| ID.    | 9         |          | 0000360-10.2018.8.26.06 | 46 12/03/2 12/03/2020 1    | DECISÃO - SOLICI                 | ITAÇÃO PERICIA MEDICA                        | IMESC - COM ATO - DE                                 | ECISAU - 0000542-30.2017.8.25.0546 |
|        | 0         |          | 0000361-92.2018.8.26.06 | 46 12/03/2 12/03/2020 1    | DECISÃO INTERL                   | OCUTÓRIA · DECISÃO ·                         | 0000358-40 2018 8 26 0                               | 1646 - BOND                        |
| n      | 9         |          | 0000542-30.2017.8.26.06 | 46 12/03/2 12/03/2020 1    | DECISÃO INTERL                   | OCUTORIA - DECISÃO -                         | -0000360-10.2018.8.26.0                              | 646 - BOND                         |
|        | 5         |          | 0000995-25.2017.8.26.06 | 46 12/03/2 12/03/2020 1    | DECISÃO INTERL<br>DECISÃO INTERL | OCUTORIA - DECISÃO -<br>OCUTÓRIA - DECISÃO - | - 0000361-92.2018.8.26.0<br>- 0000554-44.2017.8.26.0 | 1646 - BOND<br>1646 - BOND         |

| Filtro Personalizado                         |              |   |       | ?   | ×      |
|----------------------------------------------|--------------|---|-------|-----|--------|
| Exibir registros on de:<br>Nome do documento |              |   |       |     |        |
| contêm                                       |              | • | IMESC |     |        |
| (• <u>E</u>                                  | С <u>О</u> и |   |       |     |        |
|                                              |              | • |       |     |        |
|                                              |              |   | OK    | Car | ncelar |

Selecionar o documento desejado e acionar o botão ATOS DO DOCUMENTO.

| ſ | 🕹 Ati   | os do | Doc  | umen   | to    | 4    | Ren | nover Sem Ato          |      |         |          |      |                |        |                             |      |
|---|---------|-------|------|--------|-------|------|-----|------------------------|------|---------|----------|------|----------------|--------|-----------------------------|------|
|   | Arraste | um ca | beça | lho de | e col | luna |     |                        |      |         |          |      |                |        |                             |      |
|   | S., Se  | q. 💌  | 0    | 01     | 0.0   | 23   | -   | Processo               | -    | Da 🕶    | Entrada  | •    | Alocado para 💌 | Tarjas | Nome do documento           | T Me |
| Γ | ~       | 9     |      |        |       |      |     | 0000542-30.2017.8.26.0 | 0646 | 12/03/2 | 12/03/20 | 20 1 |                |        | Decisão - Solicitação Perío | ia M |
| ī |         | 5     |      |        |       |      |     | 0000995-25.2017.8.26.0 | 0646 | 12/03/2 | 12/03/20 | 20 1 |                |        | Decisão - Solicitação Perío | ia M |

O ato vinculado é exibido na tela de Configuração de Atos:

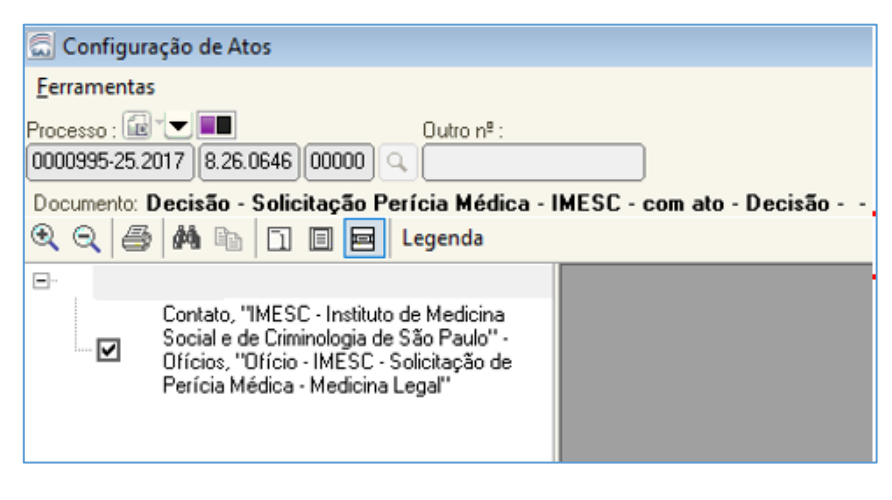

Para a emissão do ofício, clicar em e confirmar a configuração do ato selecionado.

Na tela de **Emissão de Documentos**, preencher os dados necessários na aba **Dados**. Na aba **PESSOAS** não deverá ser feita nenhuma alteração. Por padrão, a seleção do **IMESC** já vem marcada para que haja comunicação com o Portal. Clicar em **Confirmar** e **Editar**.

| 🔂 Emi             | ssão de Docum             | entos                                                 |                                |                     |          |                                   | [               | 8      |
|-------------------|---------------------------|-------------------------------------------------------|--------------------------------|---------------------|----------|-----------------------------------|-----------------|--------|
| Catego<br>7       | ria :<br>Ofícios          |                                                       | Modelo :<br>Q 501001 Ofício    | IMESC - Solici      | tação (  | de Perícia Médica - Medicina Le 🔍 | D.              | ۵      |
| Process<br>000054 | ∞:೨'▼<br> 4-97.2017  8.26 | Outro nº :<br>3.0646 00000 Q                          |                                |                     |          |                                   |                 |        |
| Dados             | Pessoas                   |                                                       |                                |                     |          | Lista de processos :              | Processando     | 1 de 1 |
| Exibir :<br>Todos | 2                         |                                                       |                                |                     |          |                                   |                 |        |
| Sel               | Tipo                      | Nome                                                  |                                | • /                 | <b>6</b> |                                   |                 |        |
| Ľ                 | Contato                   | IMESC - Instituto de Medicina Social e de Cr          | iminologia de São Paulo        |                     |          |                                   |                 |        |
|                   | Requerente                | Parte Ativa 15<br>Maria Jaco B. Aluca da Crista Laita |                                |                     | •        |                                   |                 |        |
|                   | Advogado<br>Recuerido     | Parte Paceira 15                                      |                                | - 1                 | 🄓 🛛      |                                   |                 |        |
|                   | Requerido                 | Réu Treinamento 2                                     |                                |                     |          |                                   |                 |        |
|                   | Trospicitudo              | nou nonuno 2                                          |                                |                     | •        |                                   |                 |        |
|                   |                           |                                                       |                                |                     | <b>3</b> |                                   |                 |        |
|                   |                           |                                                       |                                | -                   | <u> </u> |                                   |                 |        |
|                   |                           |                                                       |                                |                     |          |                                   |                 |        |
|                   |                           |                                                       |                                | -                   | - P      |                                   |                 |        |
| -                 |                           |                                                       |                                |                     |          | 🔄 Todos 🛛 🕞 Nenhum 🖯              |                 |        |
| L R               | Todos 4                   | Nenhum                                                |                                |                     |          | ✓ Fechar a tela de Emissão após   | fechar o Editor |        |
| Cor               | nfirmar 🌴 Ediț            | tar 🛓 Limpar 🖳 <u>R</u> estaurar 🖀 Imprimi            | r 🖆 Confi <u>gu</u> rar impres | são 👎 <u>F</u> echa | ar       |                                   |                 |        |

Com o editor de texto aberto, realizar a verificação e preenchimento dos dados necessários, principalmente, digitar manualmente os dados da pessoa a ser submetida à perícia nos campos próprios do ofício, quais sejam:

- SOLICITAÇÃO DE PERÍCIA MÉDICA CRIMINAL [Réu Preso] [Prioridade Idoso] DOCUMENTO(S) DE ORIGEM: [Todos os Documentos de Origem com Tipo] REGIÃO ADMINISTRATIVA JUDICIÁRIA: \* IUIZO REQUISITANTE: [VARA DO PROCESSO] - [FORO DO PROCESSO] - COMARCA [COMARCA DO PROCESSO] [TIPO DE PROCESSO]: [Número do Processo] REQUERENTE: [Nome da Parte Ativa Principa] REQUERIDO: [Nome da Parte Passiva Principal] NÚMERO DE PRONTUÁRIO / PASTA (IMESC): \* DATA: [Data do Sistema por Extenso] TIPO DE PERÍCIA (AÇÃO): Nome da Pessoa Selecionada) () CESSAÇÃO DE PERICULOSIDADE () INCIDENTE DE DEPENDÊNCI A TOXICOLÓGICA ( ) INCIDENTE DE INSANIDADE MENTAL () INDULTO HUMANITÁRIO ( ) PARECER PSICOLÓGICO EM VÍTIMA (E OUTROS) ( ) PARECER PSIQUIÁTRICO EM VÍTIMA ( ) VERIFICAÇÃO DE CAPACIDADE "COUENDE" OU "GENERANDE" ( ) VERIFICAÇÃO DE CAPACIDADE LABORATIVA (PENAS ALTERNATIVAS) ( ) OUTROS FEITOS (do Direito Penal): OUEM DEVE COMPARECER À PERÍCIA NOME: Local da Perícia: \* OBSERVAÇÃO: \* Preeuchimeuto do IMESC Especialidade Medica: Data da Pertida:
- Modelo 504809: Ofício Imesc Solicitação de Perícia Médica Criminal

Modelo 504811 – Ofício – IMESC – Solicitação de Perícia Médica – Medicina
 Legal

| [Réu Preso<br>[Proridade Idoso<br>O PROCESSO] - COMARCA |
|---------------------------------------------------------|
| O PROCESSO] - COMARCA                                   |
| O PROCESSO] - COMARCA                                   |
| ireta                                                   |
| irea                                                    |
| ireta                                                   |
| ireta                                                   |
| ireta                                                   |
| ireta                                                   |
|                                                         |
| a<br>em Definitva                                       |
| E SEREM REALIZADAS NAS                                  |
|                                                         |

Modelo 504810 – Ofício – IMESC – Solicitação de Perícia Médica – Vínculo

#### Genético

| SOLICITAÇÃO DE PERICIA MÉDICA – VINCULO GENÉTICO                                                                                                    |                                |                                   |  |  |  |  |  |
|----------------------------------------------------------------------------------------------------|--------------------------------|-----------------------------------|--|--|--|--|--|
|                                                                                                    |                                | [Réu Preso]<br>[Prioridade Idoso] |  |  |  |  |  |
| REGIÃO ADMINIS TRATIVA J                                                                                                    | UDICIÁRIA: *                   |                                   |  |  |  |  |  |
| JUÍZO REQUISITANTE: [VA<br>[COMARCA DO PROCESSO]                                                                                                    | RA DO PROCESSO] - [FORO DO PRO | DCE SSO] - COMARCA                |  |  |  |  |  |
| [TIPO DE PROCESSO]: [Núme                                                                                                    | ro do Processo]                |                                   |  |  |  |  |  |
| REQUERENTE: Nome da Part                                                                                                    | e Ativa Principal]             |                                   |  |  |  |  |  |
| REQUERIDO: [Nome da Parte                                                                                                    | Passiva Principal]             |                                   |  |  |  |  |  |
| NÚMERO DE PRONTUÁRIO /                                                                                                    | PASTA (IMESC): *               |                                   |  |  |  |  |  |
| DATA: [Data do Sistema por E                                                                                                    | xtenso]                        |                                   |  |  |  |  |  |
| TIPO DE PERÍCIA:                                                                                                    | ( ) PATERNIDADE                | ( ) MATE RNIDADE                  |  |  |  |  |  |
| SOLICIT AÇÃO:                                                                                                    | I                              |                                   |  |  |  |  |  |
| () SOLICITAÇÃO DE DATA () SOLICITAÇÃO DE NOVA DATA<br>() CANCELAMENTO DE () SOLICITAÇÃO DE CONTRAPROVA<br>PERÍCIA () ENVIO DE COMPROVANTE DE PAGAMENTO<br>() COBRANÇA DE LAUDO () QUES ITO(S)/ ESCLARECIMENTO(S)<br>() OUTRA SITUAÇÃO |                                |                                   |  |  |  |  |  |
| DEDICINE OF DE                                                                                                    | TAU COMPANECER F CRAUDE PAR    | ENTESCO:                          |  |  |  |  |  |
| REQUERENTE(S): *- GRAU DE PARENTESCO: *<br>REQUERIDO(A): *- GRAU DE PARENTESCO: *<br>TERCEIRO(A): *- GRAU DE PARENTESCO: *<br>OBSERVAÇÃO:                                                                                             |                                |                                   |  |  |  |  |  |
| <ol> <li>A PERICIA DEVERA SER ACOMPANHADA PELO(A) ASSISTENTE TECNICO DR(A). * OU</li> <li>A PERICIA NÃO SERÁ ACOMPANHADA POR ASSISTENTE TÉCNICO</li> </ol>                                                                            |                                |                                   |  |  |  |  |  |

Realizado o preenchimento do ofício, finalizar o documento, para o encaminhamento à assinatura pelo responsável.

Depois de assinado e liberado, haverá o envio eletrônico do ofício via portal.

### **INTIMAÇÕES SEM OFÍCIO AO IMESC**

O Portal do IMESC permite a remessa dos Ofícios solicitando perícia médica, bem como outras intimações (sem Ofício) nos processos em andamento.

Para realizar a intimação eletrônica do IMESC (sem encaminhamento de Ofício) pelo Portal será preciso configurar um ato de intimação via Portal no modelo de grupo.

Verificar o nome do modelo de grupo (sem ofício porém com ato de portal) e a movimentação:

- 62038 Ato Ordinatório Intimação Portal IMESC (utilizado como exceção);
- 62039 Despacho Determinada a cobrança de Laudo ao IMESC, por meio do Portal Eletrônico;
- 62040 Determinada a Cobrança de Agendamento de Perícia ao IMESC, por meio do Portal Eletrônico.

Nestas intimações eletrônicas sem ofício, a vinculação de ato de portal deve ser configurada da seguinte forma:

- **ATO –** Código: 1 Intimação;
- FORMA Código 1 Intimação Eletrônica / Portal;
- MODELO Não preencher;
- PRAZO Preencher com o prazo processual, se houver. Caso não haja prazo a ser controlado, deixar o campo em branco;
- AUTOMÁTICA Marcar (trata-se de ato de intimação de portal e não há necessidade de edição);
- **TIPO DE SELEÇÃO –** Outros Selecionar.

| 🚍 Cadastro de Modelos de Documento                                                            |         |          | ×  |
|-----------------------------------------------------------------------------------------------|---------|----------|----|
| [Jabela] Formulário                                                                           |         |          |    |
| Código : Categoria :                                                                          | H       | • >      | 11 |
| 372271 6 Despachos                                                                            |         |          |    |
| Nome:                                                                                         | Sigla : |          | _  |
| Despacito - initiagao sem unicio - initiacio - com ato                                        |         |          |    |
| Informações Mogimentações Compartilhamentos Modelos degendentes Assinaturas Atos do Documento |         |          | _  |
| Considerar forma de intimação/citação padrão da pessoa selecionada                            |         |          |    |
| Ato Forma Modelo Prazo Automática Tipo de Seleção Modo de Finaliza                            | ção     | τ        |    |
| 1 Intima;1 Intimação Eletró 🗹 Dutros - Selecionar                                             |         | <b>^</b> |    |
|                                                                                               |         | •        | 9  |
|                                                                                               |         | Ē        | 뵈  |
|                                                                                               |         |          |    |
|                                                                                               |         |          |    |
|                                                                                               |         |          |    |
|                                                                                               |         |          |    |
|                                                                                               |         | ~        |    |
|                                                                                               |         |          |    |
|                                                                                               |         |          |    |
| 🖻 Şalvar 🖄 Editar 💢 Novo 😒 Excluir 🛓 Limpar 🗔 Restaurar 🖀 Imprimir 🏲 Eechar                   |         |          |    |

Selecionar o contato do IMESC.

| Pesquisar po<br>"IMESC"                                            | or                                       |                                              |                 |
|--------------------------------------------------------------------|------------------------------------------|----------------------------------------------|-----------------|
| Cadastro de Contatos                                               |                                          |                                              | - • •           |
| Pesquisa Cadastro<br>Parámetros de pesquisa<br>Pessoa :<br>[IMESQ] |                                          |                                              | Nome completo   |
| Documento :                                                        | Documentos                               | Enderson                                     | Perguisar       |
| IMESC - INSTITUTO DE MEDICIN                                       | NA SOCIAL E DE (CNPJ: 43.054.154/0001-79 | Rua Barra Funda, 824, Barra Funda, 01152-000 | ), São Paulo-SP |

### CONFIGURAÇÃO DA COLUNA "CONVÊNIO"

Nas filas do "Ag. Início do Prazo" e "Ag. Decurso do Prazo" do subfluxo de Portal será

possível utilizar a coluna Convênio para identificar se a intimação foi corretamente encaminhada ao IMESC.

Por padrão do sistema, a coluna "Convênio" já estará disponível nas filas acima mencionadas.

Caso não esteja disponível, clicar com o botão inverso do mouse na barra de colunas, selecionar a opção **Configurar Colunas:** 

Selecionar a coluna **"Convênio"**, clicar e arrastar para a barra de colunas, inserindo-a na fila:

| <ul> <li>Entrada</li> </ul> | Alocada mars a musicia - Dessaus missioni |
|-----------------------------|-------------------------------------------|
| 02/04/2020 15:37            | Ordem Ascendente                          |
| 14/05/2020 21:05            | Ordem Descendente                         |
| 28/05/2020 12:06            |                                           |
| 04/06/2020 09:46            | Agrupar por esta coluna                   |
| 30/03/2020 15:49            | Remover esta coluna                       |
| 01/04/2020 15:10            | Configurar Colupar                        |
| 22/04/2020 14:27            | configurar contras                        |
| 28/04/2020 16:04            | Alinhamento                               |
| 11/06/2020 14:44            | Melhor Tamanho                            |
| 15/06/2020 18:46            | menor tamainto                            |
| 05 100 10000 10 10          | Malley Township (Today or Colored)        |

|          | 0                  |     |                   |             |                         |   |
|----------|--------------------|-----|-------------------|-------------|-------------------------|---|
| Convenio | Critada            | - A | locado para o usu | ário 🔺 💌    | Processo principa       | ł |
|          | 1,02/04/2020 15:37 |     |                   |             |                         |   |
|          | 02/04/2020 15:40   |     |                   |             |                         |   |
|          | 17/04/2020 06:42   |     |                   |             |                         |   |
|          | 17/04/2020 06:51   |     |                   |             |                         |   |
|          | 06/04/2020 16:45   |     |                   |             |                         |   |
|          | 07/04/2020 16:26   |     |                   |             |                         |   |
|          | 07/04/2020 16:36   |     |                   |             |                         |   |
|          | 07/04/2020 21:26   |     |                   |             |                         |   |
|          | 15/04/2020 16:02   |     | 10                |             |                         | _ |
|          | 15/04/2020 19:07   |     | 0                 | onfigurar   | Colunas                 |   |
|          | 16/04/2020 15:11   |     | 0                 | Área        |                         |   |
|          | 17/04/2020 17:03   |     |                   | Assunto Pri | incipal                 | _ |
|          | 22/04/2020 14:27   |     |                   | áto         |                         | _ |
|          | 24/04/2020 14:54   |     |                   | Cád mau i   | aliante                 |   |
|          | 28/04/2020 16:04   |     |                   | Cod file M  | ongen<br>In Dublis fund | _ |
|          | 27/04/2020 18:11   |     |                   | COOL UIL M  | ov. Publicavel          |   |
|          | 28/04/2020 14:56   |     | -                 | Lod. UII. M | ovimentação             | _ |
|          | 28/04/2020 16:06   |     |                   | Competênc   | 10                      | - |
|          | 09/05/2020 06:59   |     |                   | Convênio    |                         | _ |
|          | 04/05/2020 10:05   |     |                   | Cumprimen   | to                      |   |
|          | 01/05/2020 07:21   |     |                   | Data de pre | escrição                |   |
|          | 16/05/2020 06:43   |     |                   | Data de pre | evisão                  |   |
|          | 07/05/2020 09:59   |     | 6                 |             |                         | _ |
|          | 19/05/2020 06:34   |     |                   |             |                         |   |

Clicar no ícone do , preencher o nome e salvar o Estilo de Visualização.

A coluna "**Convênio**" apresenta os nomes dos destinatários que recebem a intimação em processo por meio do Portal, podendo ser **Ministério Público**, **Defensoria Pública, Fazenda Pública** (na figura de sua procuradoria) e o próprio **IMESC.** 

| Processo principal | <br>Convênio                                                         |
|--------------------|----------------------------------------------------------------------|
|                    | <br>Procuradoria Regional Federal-3a Região - PRF3                   |
|                    | Procuradoria Geral do Estado de São Paulo                            |
|                    | Procuradoria Geral do Estado de São Paulo                            |
|                    | Procuradoria Geral do Estado de São Paulo                            |
|                    | Procuradoria Geral do Estado de São Paulo                            |
|                    | Ministério Público do Estado de São Paulo                            |
|                    | Procuradoria Regional Federal-3a Região - PRE3                       |
|                    | MESC - Instituito de Medicina Social e de Criminologia de São Paulo  |
|                    | IMESC - Instituito de Medicina Social e de Criminologia de São Paulo |

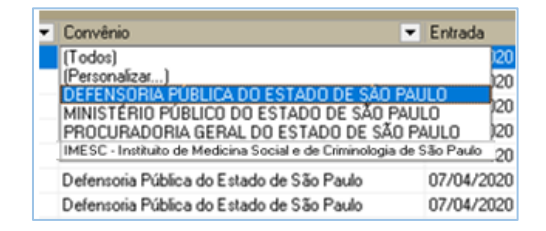

Para filtrar a coluna por destinatário, clicar no ícone de **dropdown** ( ) e selecionar a instituição cuja intimação via Portal se deseja visualizar.

O sistema apenas apresentará as intimações destinadas a instituição selecionada.

Para verificar se a intimação ao IMESC foi realizada adequadamente, consultar a coluna Convênio e verificar seu preenchimento com a expressão IMESC – Instituto de Medicina Social e Criminologia de São Paulo.

Esta verificação poderá ser feita logo após a emissão do documento ou quando a unidade estiver realizando a atividade de gerenciamento das filas.

### VISUALIZAÇÃO DO PORTAL PELO IMESC

O IMESC visualizará o conteúdo remetido no Portal, em tela própria. Assim que a rotina de publicação ocorrer no sistema SAJ, no processo, será disponibilizada a certidão (administrativa) de publicação e a intimação estará disponível no Portal para o IMESC. É o IMESC poderá, a partir dos botões disponibilizados na lateral direita da tela, visualizar as movimentações e a pasta digital.

|     | Disponibilização    | Data da<br>Intimação | Prazo<br>processual | Número do processo        | Classe/Assunto principal                                              | Recebido por                 | Movimentação                                 |    | _   |   |   |
|-----|---------------------|----------------------|---------------------|---------------------------|-----------------------------------------------------------------------|------------------------------|----------------------------------------------|----|-----|---|---|
| 8   | 21/03/2019          | 01/04/2019           | 10<br>dias          | 0000151-49.2019.8.26.0050 | Procedimento Ordinário / Responsabilidade do<br>Comandante ou Capitão |                              | Ato ordinatório                              | Ø  | 6   | Ð | C |
| 0   | 21/03/2019          | 01/04/2019           | 30<br>dias          | 0000149-79.2019.8.26.0050 | Procedimento Ordinário / Responsabilidade do<br>Comandante ou Capitão |                              | Ato ordinatório                              | Ø  | 1 6 |   | l |
| 1   | 21/03/2019          | 01/04/2019           | 30<br>dias          | 0000151-49.2019-8.26.0050 | Procedimento Ordinário / Responsabilidade do<br>Comandante ou Capitão |                              | Ato ordinatório                              | Ø  | 1 8 | * | E |
| 3   | 22/01/2019          | 04/02/2019           | 0<br>dias           | 0000058-86.2019.8.26.0050 | Embargos à Execução Fiscal / Partidos Políticos                       |                              | Execução Frustrada                           | ø  | 1 8 |   | ſ |
| 1   | 12/03/2019          | 25/03/2019           | 10<br>dias          | 0000083-04.2019.8.26.0114 | Ação Civil Pública / Posturas Municipais                              |                              | Mero expediente                              | Ø  | 1 6 |   | C |
| 1   | 12/03/2019          | 25/03/2019           | 10<br>dias          | 0000083-04.2019.8.26.0114 | Ação Civil Pública / Posturas Municipais                              |                              | Mero expediente                              | Ø  | 1 8 |   | Q |
|     | 12/03/2019          | 25/03/2019           | 10<br>dias          | 0000083-04.2019.8.26.0114 | Ação Civil Pública / Posturas Municipais                              |                              | Mero expediente                              | Ø  | 16  |   | 0 |
| 1   | 12/03/2019          | 25/03/2019           | 10<br>dias          | 0000078-79.2019.8.26.0114 | Habilitação / Preferências e Privilégios<br>Creditórios               |                              | Mero expediente                              | 0  | 16  |   | E |
| ì   | 12/03/2019          | 25/03/2019           | 10<br>dias          | 0000088-26.2019.8.26.0114 | Habilitação / Preferências e Privilégios<br>Creditórios               |                              | Mero expediente                              | Ø  | 16  | - | l |
|     | 12/03/2019          | 25/03/2019           | 10<br>dias          | 0000078-79.2019.8.26.0114 | Habilitação / Preferências e Privilégios<br>Creditórios               |                              | Mero expediente                              |    | 18  |   | C |
|     | 12/03/2019          | 12/03/2019           | 10<br>dias          | 0000089-11.2019.8.26.0114 | Cautelar Fiscal / Caução / Contracautela                              | HELOISA DOMINGUES DE ALMEIDA | Mero expediente                              | Ø  | 16  |   | e |
| 1   | 12/03/2019          | 10/04/2019           | 10<br>dias          | 0000078-79.2019.8.26.0114 | Habilitação / Preferências e Privilégios<br>Creditórios               |                              | Mero expediente                              | Ø  | 16  |   | e |
| ĵ   | 10/04/2019          | 22/04/2019           | 10                  | 0000078-79.2019.8.26.0114 | Habilitação / Preferências e Privilégios<br>Creditórios               |                              | Mero expediente                              | Ø  | 16  |   | e |
|     | 22/01/2019          | 04/02/2019           | 0<br>dias           | 0000058-86.2019.8.26.0050 | Embargos à Execução Fiscal / Partidos Políticos                       |                              | Processo Suspenso por 1 ano                  | Ø  | 1 6 |   | C |
| 1   | 21/01/2019          | 01/02/2019           | o                   | 0000049-27.2019.8.26.0050 | Embargos à Execução Fiscal / Livros / Jornais /                       |                              | Processo Suspenso por 1 ano                  | Ø  | 16  |   | C |
| 1   | 21/01/2019          | 01/02/2019           | 0<br>dias           | 0000050-12.2019.8.26.0050 | Embargos à Execução Fiscal / Partidos Políticos                       |                              | Processo Suspenso por 1 ano                  |    | 16  |   | ē |
| 1   | 21/01/2019          | 01/02/2019           | 0<br>dias           | 0000050-12.2019.8.26.0050 | Embargos à Execução Fiscal / Partidos Políticos                       |                              | Processo Suspenso por 1 ano                  | 0  | 16  |   | 0 |
| ł   | 29/03/2019          | 29/03/2019           | 20<br>dias          | 1000143-50.2019.8.26.0666 | Carta Precatória Civel / Liminar                                      | HELOISA DOMINGUES DE ALMEIDA | Realizado Cálculo - Reexame Necessário - Val | 10 | 1 8 |   | Œ |
| ĩ   | 12/03/2019          | 25/03/2019           | 10<br>dias          | 0000078-79.2019.8.26.0114 | Habilitação / Preferências e Privilégios<br>Creditórios               |                              | Recebida a Petição Inicial                   | Ø  | 1   |   | C |
| tib | indo: 1 até 19 de : | 19                   |                     |                           | 44 4 1 de 1 > D>                                                      |                              |                                              |    |     | - |   |

É possível selecionar a intimação recebida e acionar o botão **IMPRIMIR SELECIONADOS**, para a impressão dos ofícios que foram encaminhados.

|      | Disponibilização     | Data da<br>Intimação | Prazo | Número do processo        | Classe/Assunte principal                  | Recei        |
|------|----------------------|----------------------|-------|---------------------------|-------------------------------------------|--------------|
| 20   | 21/10/2018           | 21/30/2038           | 30    | 1000172-72.2019.8.26.0444 | Interdição / Tubele e Curateia            | PRISC - ADM  |
|      | 09/10/2019           | 05/10/2019           | 20    | 1000127-83.2018.8.26.5444 | Duratela / Tubela e Duratela              | INISC - ADM  |
|      | 30/08/3019           | 11/30/2018           | 20    | 1000125-04.2013.0.36.0+44 | Imendição / Yutele a Cuestinia            |              |
|      | 34/09/2018           | 11/10/2019           | 28    | 1000177-12.2019.8.26.0444 | Intentição / Tuteia e Curatela            |              |
| D.   | 30/09/2018           | 11/18/2019           | 20    | 1000176-27.3018.8.30.0444 | Interdigilie / Tutala a Curatala          |              |
|      | 34/09/2019           | 11/10/2019           | 28    | 1000175-43 3018.8 30.0444 | Interdição / Tutala e Curatala            |              |
|      | 30/05/2015           | 11/18/2019           | 20    | 1000174-57.2019.8.20.0444 | Interdição / Tutela e Curatela            |              |
|      | 30/09/2018           | 11/10/2019           | 20    | 1000166-80 2015.8.26.0444 | Curstella / Yutella e Curatella           |              |
|      | 30/09/2018           | 11/10/2019           | 20    | 1000165-95.2019.8.26.6444 | Curuteta / Tuteta e Curuteta              |              |
|      | 34/09/2019           | 11/10/2019           | 26    | 1000164-13.2018.8.20.0444 | Curatela / Tutela e Curatela              |              |
|      | 30/09/2018           | 11/10/2019           | 20    | 1000143-28 2010.8 26.0444 | Curulais / Tulais e Curatala              |              |
|      | 34/09/2019           | 11/18/2019           | 20    | 1000162-43.2019.8.26.6444 | Curatela / Tutala e Curatela              |              |
|      | 30/09/2019           | 11/10/2019           | 20    | 1000190-11.2018.8.26.6444 | Averiguação de Paternidade / Haus Tratos  |              |
|      | 30/09/2019           | 11/10/2019           | 20    | 1000109-36.2019.8.26.0444 | Averigunção de Paterreidade / Haus Trabes |              |
|      | 34/09/2018           | 11/10/2019           | 20    | 1000188-11.2019.8.26.6444 | Averigunção de Paterendade / Haus Trates  |              |
|      | 30/09/2019           | 11/10/2019           | 20    | 1000187-56 2019.8 26.0444 | Averigungão de Paternidade / Haus Tratue  |              |
|      | 30/09/2019           | 11/10/2019           | 20    | 1000186-71.3019.8.30.0444 | Averigunção de Paterrodade / Haus Trates  |              |
|      | 38/09/3019           | 11/10/2019           | 20    | 1000163-18.2018.8.26.0444 | Interdição / Yutala e Curatata            |              |
|      | 30/09/2018           | 11/10/2019           | 20    | 1000182-34.2019.8.26.0444 | Interdição / Tutala e Curatata            |              |
|      | 30/09/2019           | 11/30/2019           | 28    | 1007181-48.2018.8.24.0+44 | Intendição / Tubera e Curistate           |              |
| Ex.B | vindo: 1 até 20 de 7 | 75                   |       |                           | - FE - FE - FE - FE - FE - FE - FE - FE   | 1 de 4 D-10- |

O IMESC poderá peticionar eletronicamente, utilizando o **Peticionamento Eletrônico de 1º Grau** (menu **Petição Intermediária de 1º grau, campos: categoria/Petições Diversas**), selecionando uma das petições disponíveis:

- 7622 IMESC Laudo Pericial;
- 7624 IMESC Laudo Complementar;
- 7830 IMESC Laudo Pericial Sigiloso;
- 7832 IMESC Laudo Complementar Sigiloso;
- 7626 IMESC Avaliação;
- 7628 IMESC Designação da Data de Perícia;
- 7630 IMESC Resposta Cobrança Agendamento;
- 7632 IMESC Resposta Cobrança Laudo.
- 7836 IMESC Ofício Não Comparecimento
- 7838 IMESC Ofício Diversos

#### Importante -----

A lista das petições e eventuais atualizações das petições disponíveis para serem utilizadas pelo IMEC serão divulgadas na página de peticionamento eletrônico do TJSP, no título "Peticionamento Eletrônico – IMESC", ou no link: http://www.tjsp.jus.br/PeticionamentoEletronico.

Para os processos físicos permanecem os procedimentos atuais.

### **CRÉDITOS**

- SGP 6 Diretoria de Capacitação, Desenvolvimento de Talentos, Estenotipia e Novos Projetos
- SPI Secretaria da Primeira Instância
- STI Secretaria de Tecnologia da Informação

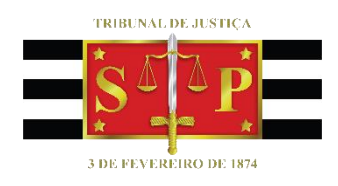